# Linkované PLU - prodej další položky automaticky

Při prodeji můžete v některých případech přidat automaticky na účet další položku pomocí funkce Linkované PLU (Spojená položka).

Funkce je dostupná licenci PREMIUM

# Příklady použítí Linkované PLU

- Prodej záloh, například láhví. Při prodeji piva se automaticky přidá na účet vratná záloha jako položka
- Evidence dodatečných odečtů ze skladu, například při prodeji zlatého řetízku chcete také evidovat zlato v gramech. Přidáte tak další položku "Zlato 1g" na účet a evidence zlata můžete vést zvlášť.
- Slevové akce, kdy automaticky při prodeji jednoho produktu přidáte na účet jiný produkt se slevou nebo zdarma.
- Prodej příloh jídel nebo volitelného příslušenství k položce

### Nastavení funkce Linkované PLU

- Na pokladně, vyberte nebo založte položku u které chcete nastavit linkované PLU.
- Vyberte záložku Linkované PLU
- Vpravo dole, klepněte na tlačtko (+) a vyberte další produkt, který chcete aby se přidal na účet automaticky.
- U každého řádku si můžete nastavit kolik ks bude automatiky přidáno na účet
- Pomocí extra tlačítka na řádku lze nastavit filtr, na kterém zařízení se akce má automaticky provádět. Vybrat lze z
  - P Pokladna
  - S Samoobslužný objednací terminál na stole
  - $\circ~\mathbf{K}$  Samoobslužný kiosek
  - M Mobilní objednávky

| 12:41 🛯 🕐 🖀         |                                             |        | ▼⊿∎ |
|---------------------|---------------------------------------------|--------|-----|
| ← Test              | *                                           | ULOŽIT | :   |
| Základní            | LINKOVANÉ POLOŽKY (PLU)                     |        |     |
| Ceny                | ⊖ Hranolky1,0 ks                            | PSKM   |     |
| Rychlé poznámky     |                                             |        |     |
| Sklady              |                                             |        |     |
| Odtěžování          |                                             |        |     |
| Linkované položky   |                                             |        |     |
| Doplňky a příplatky |                                             |        |     |
| Vlastnosti          |                                             |        |     |
|                     |                                             |        | +   |
|                     | <ul> <li>▲</li> <li>●</li> <li>■</li> </ul> |        |     |

## Prodej pomocí Linkovaného PLU

Pokud je již položka nastavena pro prodej linkovaného PLU, stačí položku vybrat při prodeji a následně se automaticky přidají dodatečné položky na účet dle nastavení. Respektuje se filtr zařízení, který je případně u linkované položky nastaven.

#### Ukázkový příklad - prodej příloh

Schéma: Řízek má zalinkované PLU skupinu Přílohy. Přílohy jsou typ položky Skupina a odkazují na seznam příloh. Výhodou tohoto nastavení je, že pokud se změní položky ve skupině, tak následně se projeví u všech prolinkovaných PLU.

- 1. Přidejte položku Přílohy, nastavte u ní typ položky na Skupina
- 2. Následně v záložce **Podskupina vložte položky**, které chcete nabízet jako přílohy (například brambory, rýže)
- 3. Uložte skupinu Přílohy
- 4. Vytvořte novou položku, například Řízek
- 5. V záložce Linkované PLU vybere dříve vytvořenou skupinu Přílohy

#### Omezení

• Lze přidat maximálně 5 položek

 Pozor na cyklické nastavení, tzn. položka nesmí odkazovat na sama sebe nebo jinou, která opět odkazuje na primární položku. Mohlo by se stát, že se bude přidávat neustále dokola

Revision #10 Created 12 September 2019 11:17:00 by Admin Updated 16 November 2021 11:47:38 by Admin